1. Connexion à votre espace privé avec l'identifiant de l'entreprise pour laquelle vous aller déposer votre fichier. Attention par le biais de ce service vous ne pouvez pas déposer un fichier contenant plusieurs entreprises différentes (SIREN différents). Le dépôt devra être effectué sous chaque entreprise.

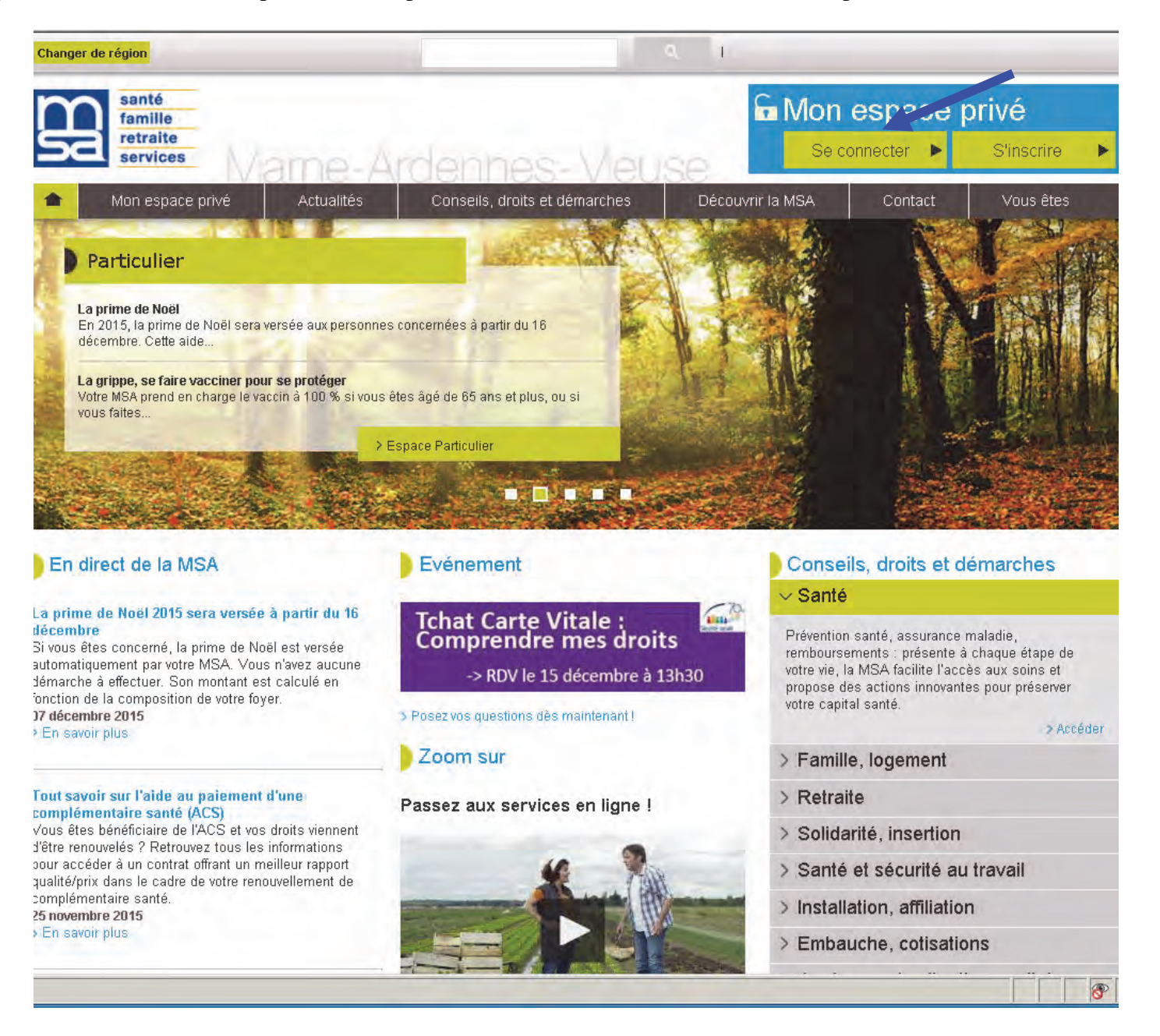

2. Vous devez vous rendre sur l'onglet « Mes services pro en ligne »

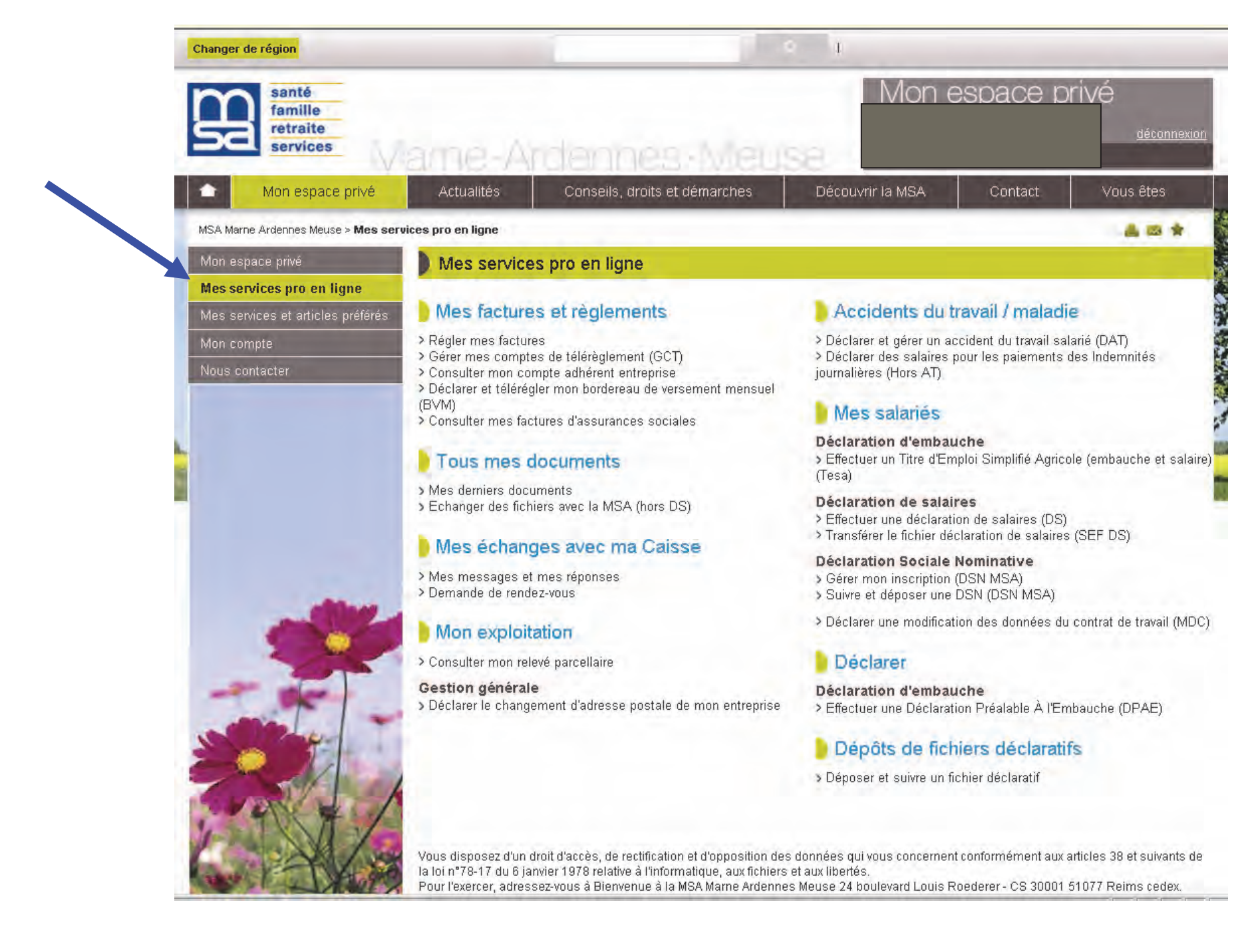

3. Sous la rubrique Mes salariés / Déclaration de salaires cliquer sur Transférer le fichier déclaration de salaires (SEF DS)

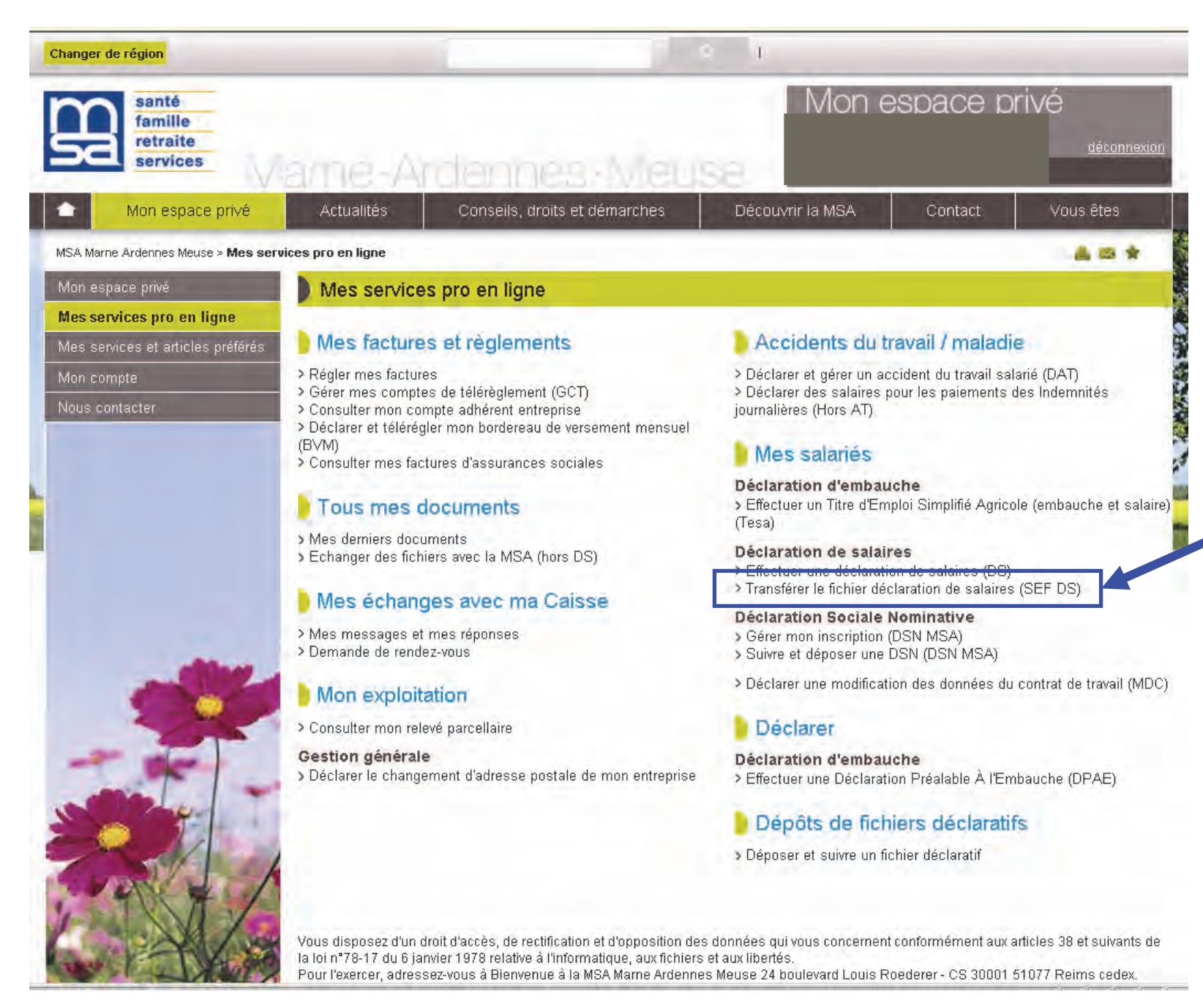

4. Cliquer sous la rubrique DS du 4<sup>ème</sup> trimestre 2015 sur Transférer un fichier protocole Déclaration de Salaires MSA

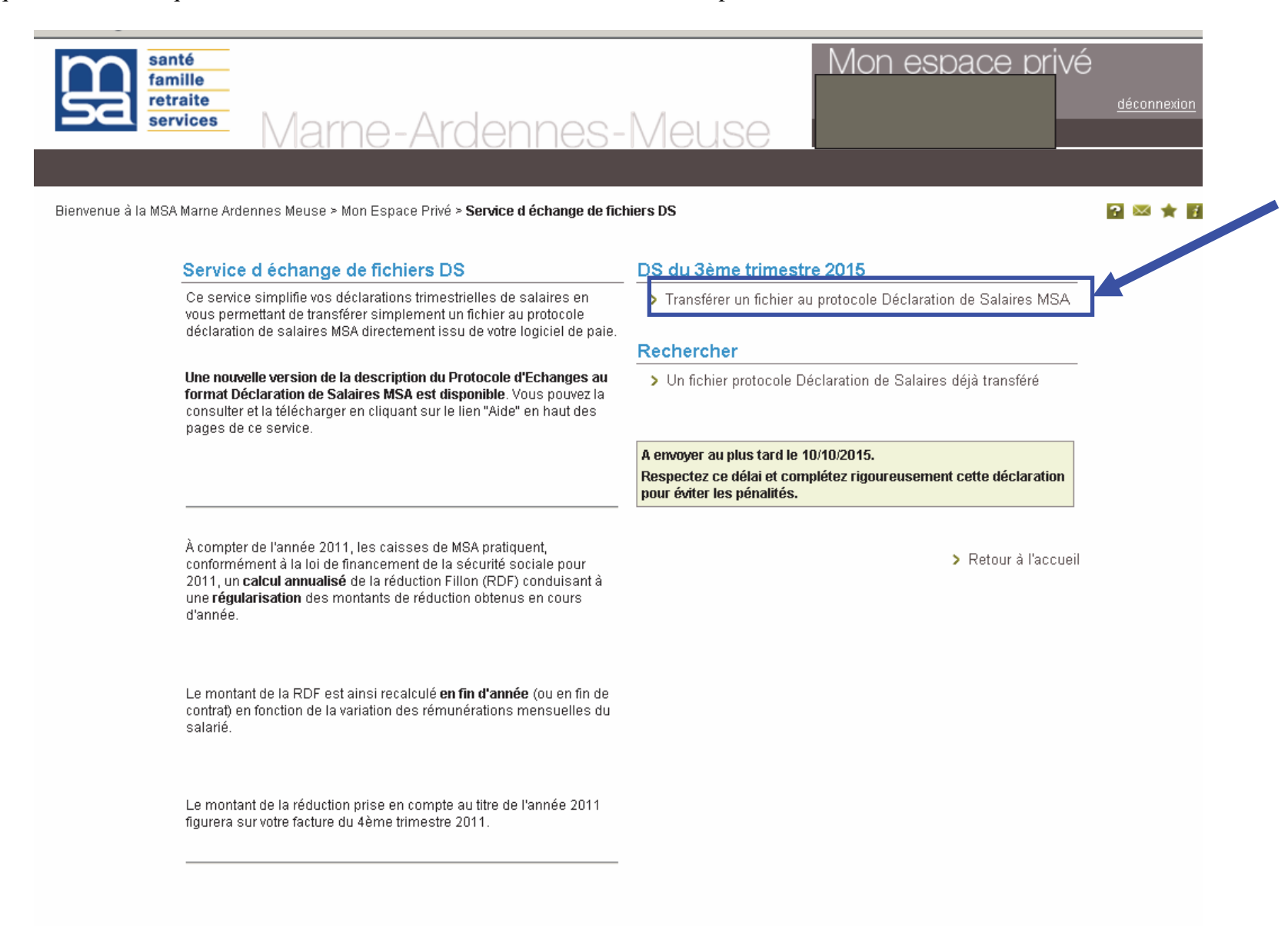

disposez d'un droit d'accès, de rectification et d'opposition des données qui vous concernent conformément aux articles 38 et suivants de la loi n<sup>478-17</sup> du 6 janvier 1978 relative à l'informatique, aux fichiers et aux libertés l'exercer, adressez-vous à Bienvenue à la MSA Marne Ardennes Meuse 24 boulevard Louis Roederer - CS 30001 51077 Reims cedex ou à msa.accueil@mam.msa.fr. 5. Vous basculez sur la page ci-dessous, vous devez cliquer sur la coche puis valider

| Santé<br>famille<br>retraite<br>services                                                                                                    | <u>déconnexion</u> |
|----------------------------------------------------------------------------------------------------|--------------------|
| Bienvenue à la MSA Marne Ardennes Meuse > Mon Espace Privé > Sérvice d échange de > <b>Déclaration sur l honneur</b>                                                                                                    | 0 = + 0            |
| Vous attestez sur l'honneur l'exactitude des renseignements portés sur la déclaration que vous allez effectuer par le biais d'un fichier protocole. Vous attestez aussi que votre fichier ne concerne qu'une entreprise que vous gérez ou pour laquelle vous avez procuration.<br>La MSA vérifie l'exactitude des déclarations effectuées, notamment au moyen d'une enquête menée par un agent de contrôle agréé et assermenté. La MSA engagera des pousuites pénales à l'encontre de toute personne coupable de fraudés ou de fausses déclarations. La loi punit quiconque se rend coupable de fraudes ou de fausses déclarations. La loi punit quiconque se rend coupable de fraudes ou de fausses déclarations. La loi punit quiconque se rend coupable de fraudes ou de fausses déclarations. |                    |
| J Retour                                                                                                    |                    |

## FAQ | Contact

- 6. Vous devez récupérer votre fichier préalablement enregistré sur votre ordinateur en cliquant sur parcourir. Votre fichier doit être au format dat et se nommer obligatoirement DSddMDAT.DAT où :
  - **dd** correspond au département d'émission indiquée en position 70 et 71 dans l'enregistrement PE11. Pour les départements Marne Ardennes et Meuse il faudra indiquer 51.
  - M au millénaire
  - **DA** à l'année
  - T au trimestre déclaré

Pour le 4<sup>ème</sup> trimestre 2015, il devra donc se nommer DS512154.DAT.

Afin que votre fichier ne soit pas rejeté par notre base MSA, le code activité professionnelle doit être correct (exemple : 1100, 1190, 2400 etc.) en position 28 à 31 (vous pouvez vous référer au cahier des charges disponible sur le site www.msa085155.fr).

| santé<br>famille<br>retraite<br>services | Mon espace<br>Mame-Ardennes-Meuse                                                                                                    | privé<br><u>déconnexion</u> |
|------------------------------------------|----------------------------------------------------------------------------------------------------|-----------------------------|
| Bienvenue à la MSA Marne An              | dennes Meuse > Mon Espace Privé > Service d échange de > Déclaration sur I ho > <b>Choix du fichier</b>                                                                                                    | ? 🗵 🚖 🖬                     |
|                                          | Sélection du fichier au protocole déclaration de salaires Les informations obligatoires sont marquées par *. Attention : Les fichiers comportant des accents ou dont le nom est supérieur à 127 caractères seront refusés par le service. Choix du fichier Fichier déclaration de salaires Envoyer |                             |
|                                          |                                                                                                    | > Retour                    |

disposez d'un droit d'accès, de rectification et d'opposition des données qui vous concernent conformément aux articles 38 et suivants de la loi nº78-17 du 6 janvier 1978 relative à l'informatique, aux fichiers et aux libertés. l'exercer, adressez-vous à Bienvenue à la MSA Marne Ardennes Meuse 24 boulevard Louis Roederer - CS 30001 51077 Reims cedex ou à msa.accueil@mam.msa.fr.